## subscription?

Last Modified on 06/07/2023 2:57 pm MDT

Changes can be made to your subscription shipping address online by following these instructions:

- 1. Log in to nuskin.com by selecting **Sign In** in the top right corner of the page. Then enter your login information and hit enter.
- 2. Click on the person silhouette (Q) next to your name. This is located in the top-right corner of the page. Then select **Subscriptions** from the menu.

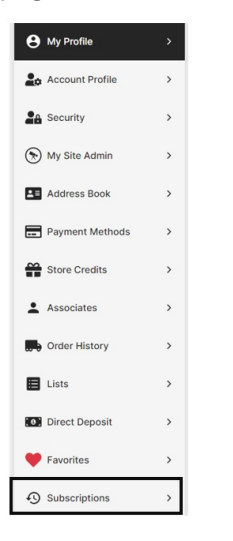

3. Once you are in Subscriptions, select the pencil icon in the **Shipping Address** section.

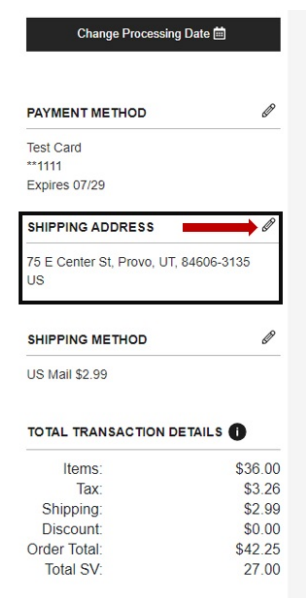

4. Add your new shipping address by clicking the **Add New Address** tab or select a shipping address from your Saved Address list. Click **Continue**.

| Shipping Address                            |                 | ×    |
|---------------------------------------------|-----------------|------|
| Saved Address                               | Add New Address |      |
| 75 E Center St, Provo, UT, 84606-3135<br>US |                 | Edit |
|                                             | CLOSE CONTINUE  |      |

5. Your address has been successfully updated when you see the banner at the bottom of the page.